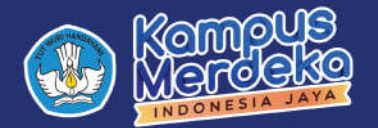

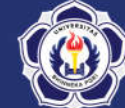

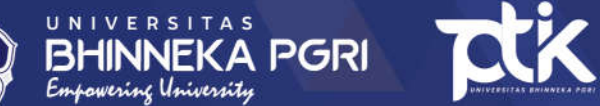

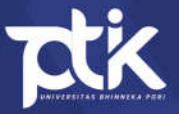

## CLEAR CACHE

# WEB BROWSER BAGI PENGGUNA

SISTEM MANAJEMEN ADMINSTRASI TERINTEGRASI (SMART) **UNIVERSITAS BHINNEKA PGRI** 

## Daftar Isi

| Daftar Isi        | 1 |
|-------------------|---|
| Clear Cache       | 2 |
| ۏ Mozilla Firefox | 2 |
| 🦁 Google Chrome   | 4 |
| 🧭 Safari          | 6 |
| Login ke Sistem   | 8 |

### **Clear Cache**

1. Setelah anda berhasil login. Namun, ketika anda mengakses salah satu

menu disamping kiri & muncul tampilan berikut.

| SiAKAD | Sesi Berakhir                                                                           | 💋 Bantuan |
|--------|-----------------------------------------------------------------------------------------|-----------|
|        | Sesi Berakhir                                                                           |           |
| 3 Logn | Mohon maaf sesi anda berakhir. Silahkan lagin kembali untuk masuk ke dalam sistem kami. |           |
|        | Copyright © 2015 - 2024 Universitas Bhinneka PGRI, All rights reserved. Powered by LPTR |           |

Maka anda harus melakukan tahapan Clear Cache.

2. Berikut langkah-langkah Clear Cache untuk masing-masing **Browser**.

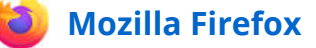

1. Perhatikan Top Bar pada Browser.

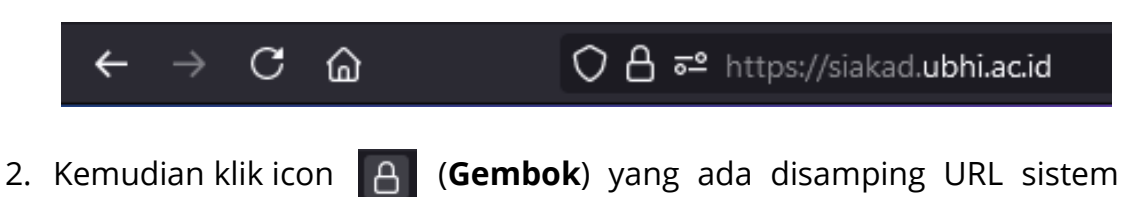

sehingga muncul *pop-up* seperti berikut.

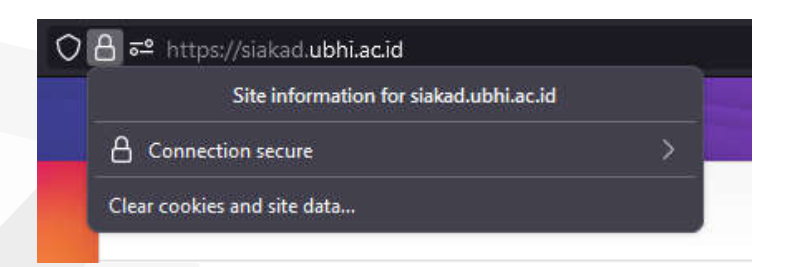

Setelah itu klik "Clear cookies and site data".

Panduan Clear Cache Web Browser | Halaman 2 dari 9

3. Jika berhasil maka muncul *pop-up* berikut.

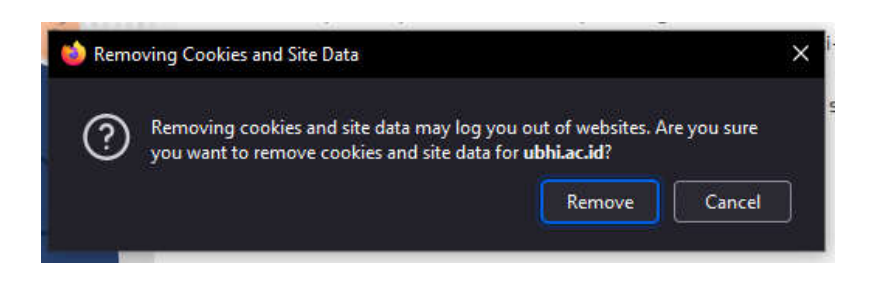

Kemudian klik tombol "*Remove*".

4. Selanjutnya muat ulang (*Reload*) halaman tersebut dengan menekan

tombol **F5** pada *keyboard* atau klik tombol C Pada bagian atas

#### Browser.

- 5. Kemudian silahkan *login* kembali ke sistem.
- 6. Selesai.

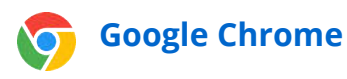

1. Perhatikan Top Bar pada Browser.

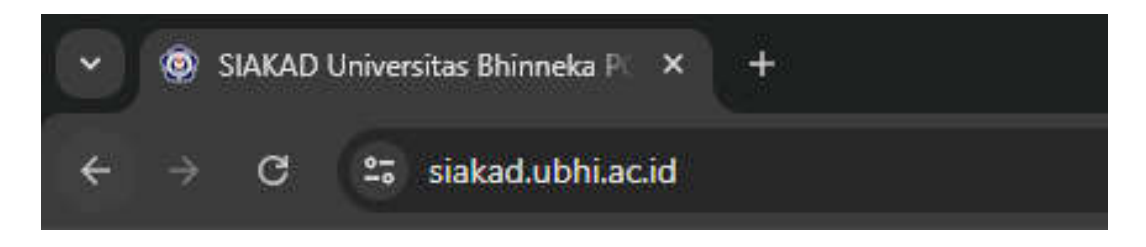

2. Kemudian klik icon 🔄 (Padlock) yang ada disamping URL sistem

sehingga muncul *pop-up* seperti berikut.

| siakad.ubhi.ac.id     |     |
|-----------------------|-----|
| siakad.ubhi.ac.id     | × • |
| Connection is secure  | >   |
| Cookies and site data | >   |
| 鐐 Site settings       | ß   |

Setelah itu klik "Cookies and site data".

3. Sehingga tampilan akan berubah menjadi seperti berikut.

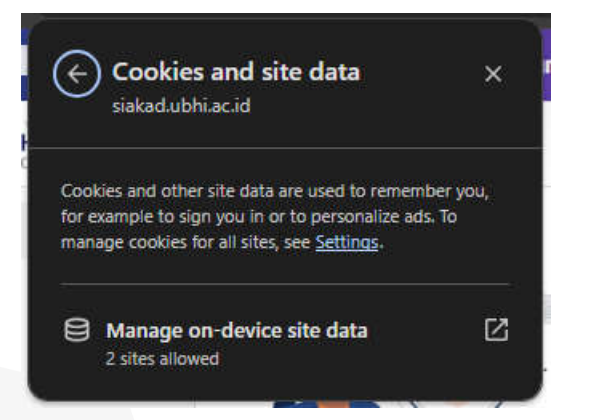

Kemudian klik "Manage on-device site data".

4. Jika berhasil maka akan muncul tampilan berikut.

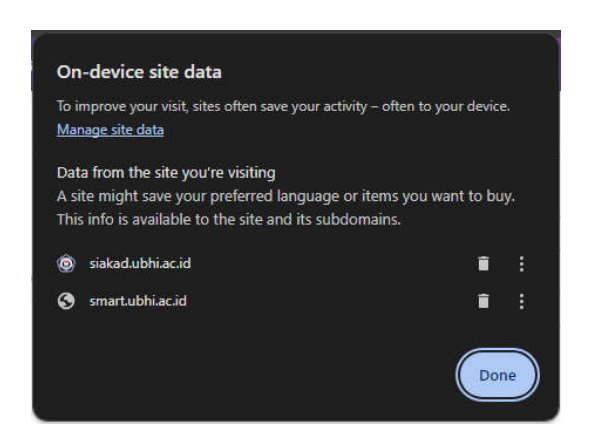

- 5. Setelah itu klik semua icon 📋 (**Tempat Sampah**) yang muncul.
- 6. Selanjutnya muat ulang (*Reload*) halaman tersebut dengan menekan tombol **F5** pada *keyboard* atau klik tombol **C** Pada bagian atas

#### Browser.

- 7. Kemudian silahkan *login* kembali ke sistem.
- 8. Selesai.

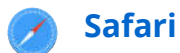

1. Perhatikan *Top Bar* pada *Browser*.

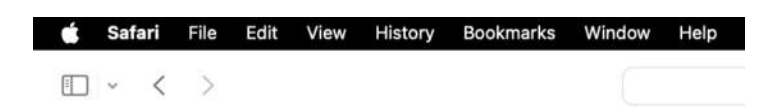

2. Kemudian klik "Safari" sehingga muncul pop-up berikut.

| Ċ | Safari   | File    | Edit   | View     | History | Bookn |
|---|----------|---------|--------|----------|---------|-------|
| - | About S  | afari   |        |          |         |       |
|   | Safari E | xtensio | ns     |          |         |       |
|   | Settings |         |        |          | <b></b> | helo  |
|   | Privacy  | Report  |        |          |         |       |
| 1 | Settings | for sia | kad.ub | hi.ac.id |         |       |
| 1 | Clear Hi | story   |        |          |         | In    |
| 0 | Create F | Profile |        |          |         |       |
| 1 | Service  | 5       |        |          | >       |       |
|   | Hide Sa  | fari    |        |          | ×H      |       |
|   | Hide Ot  | hers    |        |          | V.M.H   |       |
|   | Show Al  |         |        |          |         | 5     |
|   | Quit Saf | ari     |        |          | 26 Q    |       |
|   |          |         |        |          |         |       |

Setelah itu klik Setting.

3. Jika berhasil maka muncul tampilan berikut.

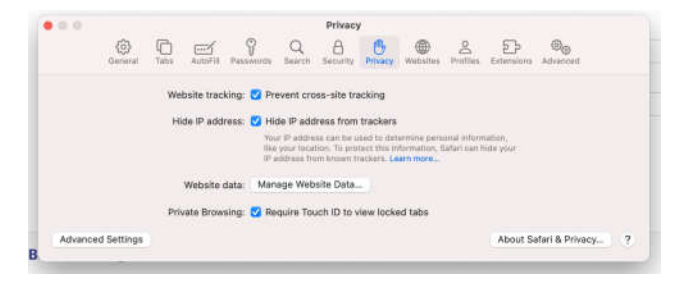

Kemudian pilih bagian Privacy dan klik Manage Website Data.

4. Setelah muncul daftar website

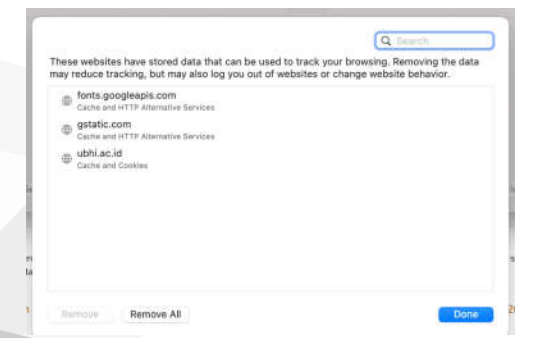

pilih website "siakad.ubhi.ac.id" kemudian klik **Remove**.

Panduan Clear Cache Web Browser | Halaman 6 dari 9

- Selanjutnya muat ulang (*Reload*) halaman tersebut dengan menekan tombol F5 pada *keyboard* atau klik C tombol Pada bagian atas *Browser*.
- 6. Kemudian silahkan *login* kembali ke sistem.
- 7. Selesai.

## Login ke Sistem

- 1. Buka **Browser** anda (Firefox, Chrome, Safari, dsb).
- 2. Masukkan URL "siakad.ubhi.ac.id" pada kolom pencarian.
- 3. Jika berhasil maka akan masuk pada halaman SIAKAD seperti berikut

| SiAKAD | SIAKAD Universitas Bhinneka PGRI                                                                                                    | 💋 Bantuan |
|--------|----------------------------------------------------------------------------------------------------|-----------|
|        | Login                                                                                                    | î         |
| Login  | Uterrame Uterrame Ute |           |
|        | Mohon untuk mengisi Emall dan No Telepon / HP di Beranda atau Akun agar memudahkan sistem untuk recover password jika suatu saat luga lagi.     Web ini kami update secara berkata. Tekan FS atau tombol Relaad untuk me-refresh sistem pada perangkat anda.     Pedoman Penyusunandan Penulisan Tesis Tahun24     Si Mer 2024     Copyright © 2015 - 2024 Universitas Biblineka PGRI. All rights reserved. Powered by LPTIK.                                                                                                    | ~         |

- 4. Masukkan informasi *login* anda kedalam kolom yang tersedia, kemudian Klik *Login* jika terjadi kendala *login*, bisa menghubungi **LPTIK.**
- 5. Setelah berhasil *login* maka tampilan akan berubah seperi berikut.

| SiAKAD |                    |           | Beranda SiAKAD Uni                                                                 | versitas Bhinneka PGRI                                                                                                    | 🖉 Gentueri |
|--------|--------------------|-----------|------------------------------------------------------------------------------------|----------------------------------------------------------------------------------------------------|------------|
|        |                    |           | Biodata Mahasis                                                                    | wa                                                                                                    | Î          |
|        |                    |           | NPM<br>Program Studi<br>Angkatan<br>Nama<br>Jenis Kelamin<br>Tempat, Tanggal Lahir | 14183207032<br>S1 Pendidikan Tehnologi Informasi<br>2014<br>IRFAN KURNIANAN<br>d' Lahi-Lahi                                                                                                    |            |
| 0      | Beranda            |           | Alamat Asal<br>Telepon / HP                                                        |                                                                                                    |            |
| 0      | Akademis           | (2)       | Email<br>NIK                                                                       |                                                                                                    |            |
| 0      | Akun               | $\pm 2.1$ | NISN<br>Jalor Masok                                                                | -<br>Regular                                                                                                    |            |
| 0      | KKN / Magang / PLP | 187       | ID Pembayaran                                                                      |                                                                                                    |            |
| 0      | Keuangan           | 18        |                                                                                    | = Fallt                                                                                                    |            |
| G      | Kuesioner          |           |                                                                                    |                                                                                                    |            |
| 0      | Ormawa             |           | Status Akademik                                                                    | 2023 Genan                                                                                                    |            |
| 0      | Rekognisi          |           |                                                                                    | a construction of the second second s |            |
| 0      | Sertifikat         |           | X Belum tervalidasi                                                                |                                                                                                    | ~          |
| ۵      | Skripsi            | 5         |                                                                                    | Copyright © 2015 - 2024 Universitas Bhinneka PGRI. All rights reserved. Powered by LPTIK                                                                                                    |            |

6. Selesai.

Panduan Clear Cache Web Browser | Halaman 8 dari 9

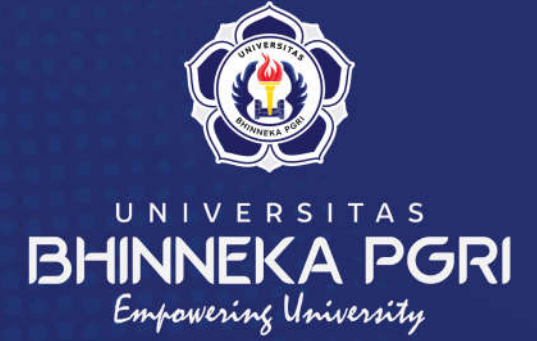

#### Kampus Universitas Bhinneka PGRI

• •

•••

.

Lembaga Pengelola Teknologi Informasi & Komunikasi Jalan Mayor Sujadi Timur Nomor 07 - Kedungwaru Tulungagung